# 非同步線上學習-「學習吧」使用(學生)

位置: <u>https://www.learnmode.net/</u> 或在忠義國小首頁右側有連結

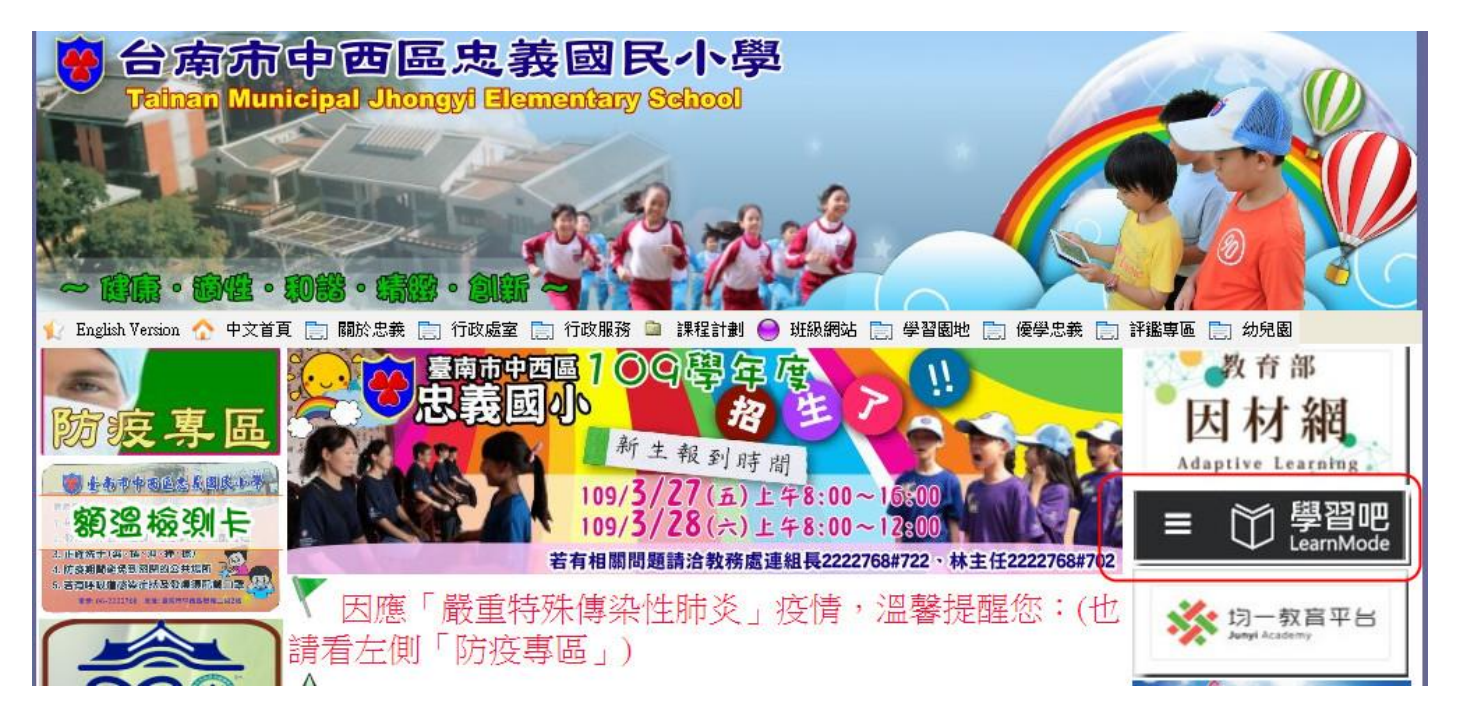

#### 第一次進入網頁,會預設為訪客,右上角處先登出一次

| ← → C 🔒 learnmode.net                                        |                                                                                | ☆ 🌍 🗄         |
|--------------------------------------------------------------|--------------------------------------------------------------------------------|---------------|
| 🗰 應用程式 🧧 校內管理 🧧 資訊業務 🔣 The Everlast Note 隆 Airiti Library華藝線 | ③ 總上個閱 🛃 Converse Rubber ③ 魔省仔的百寶庫 ③ Gfycat   Create, dis ③ 濉: Apps Script : 在 | » 其他書籤        |
| ≡ ∰習吧 官方課程 防疫專區                                              | 全系統授專/關鍵字 🔍 🌲 🕚                                                                | 訪客_62482066 👻 |
| A 我的課程                                                       |                                                                                | 加入課程          |
| III 亚高内容绝路                                                   |                                                                                | 我的最愛          |
| 1 教林西本教授 一眼着天下                                               | - 理解                                                                           | 個人設定          |
|                                                              | 近 延伸閱讀 1 1 1 1 1 1 1 1 1 1 1 1 1 1 1 1 1 1 1                                   | 問題回報          |
| ■ 学校ル設示博 影我開始課程                                              |                                                                                | 登出            |
|                                                              |                                                                                |               |
| <b>一</b>                                                     | 杂杂物的细胞 推蕃剧日 推蕃细胞 计声细胞                                                          |               |

接下來就可以「會員登入」

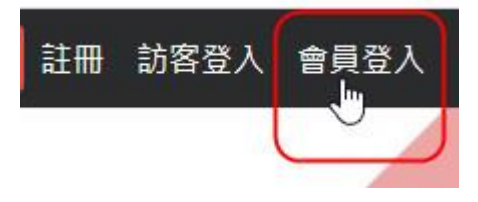

### ※只要你有 Openid,都用這個來登入就好了

| Email登入 附屬帳號登入     |   |
|--------------------|---|
| 使用者帳號              |   |
| 請輸入email帳號         |   |
| 密碼                 |   |
| 請輸入密碼              |   |
| 登入 忘記密碼?           |   |
| 您也可以用下列方式開始使用學習吧   |   |
| 或是透過以下縣市的學習資源網     |   |
| 新北市銀師生平台 宜蘭縣快樂 〇學院 |   |
|                    | 拚 |

按圖上的綠色小草

※點選下方「使用縣市帳號登入」

| 學習吧                             |              |
|---------------------------------|--------------|
| 以 <b>教育雲端帳號登入</b> 使用 學習吧 所提供的服務 |              |
| 1 account                       | @mail.edu.tw |
| 確定<br>忘記教育雲端帳號 忘記教育雲端           | 密碼           |
| 申請教育雲端帳號                        |              |
|                                 |              |
| 使用縣市帳號登入                        |              |

選臺南市的代表圖案

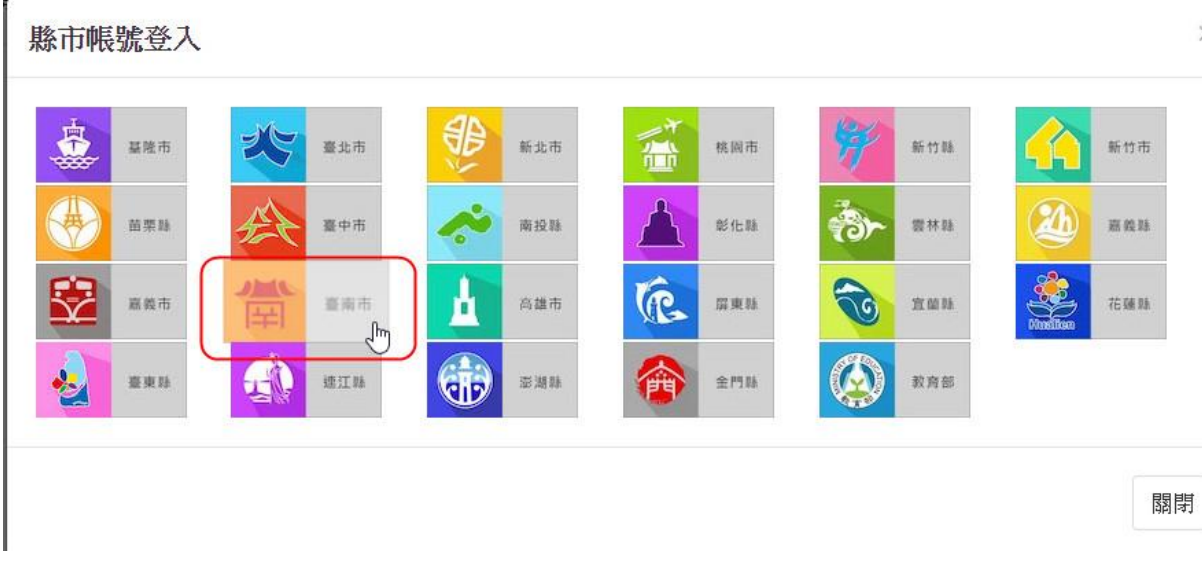

### 輸入你的 openid,在這個畫面中不需要打入@tn. edu. tw(因為幫你打好了)

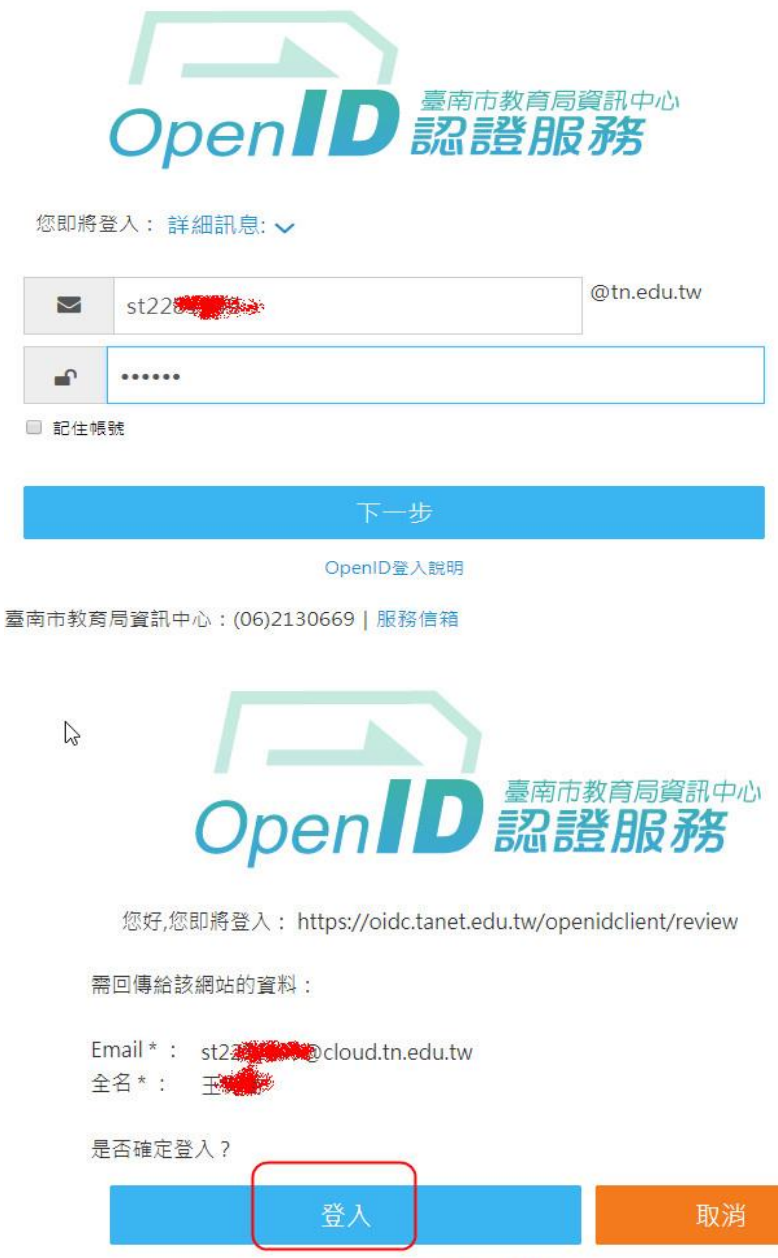

OpenID登入說明

Х

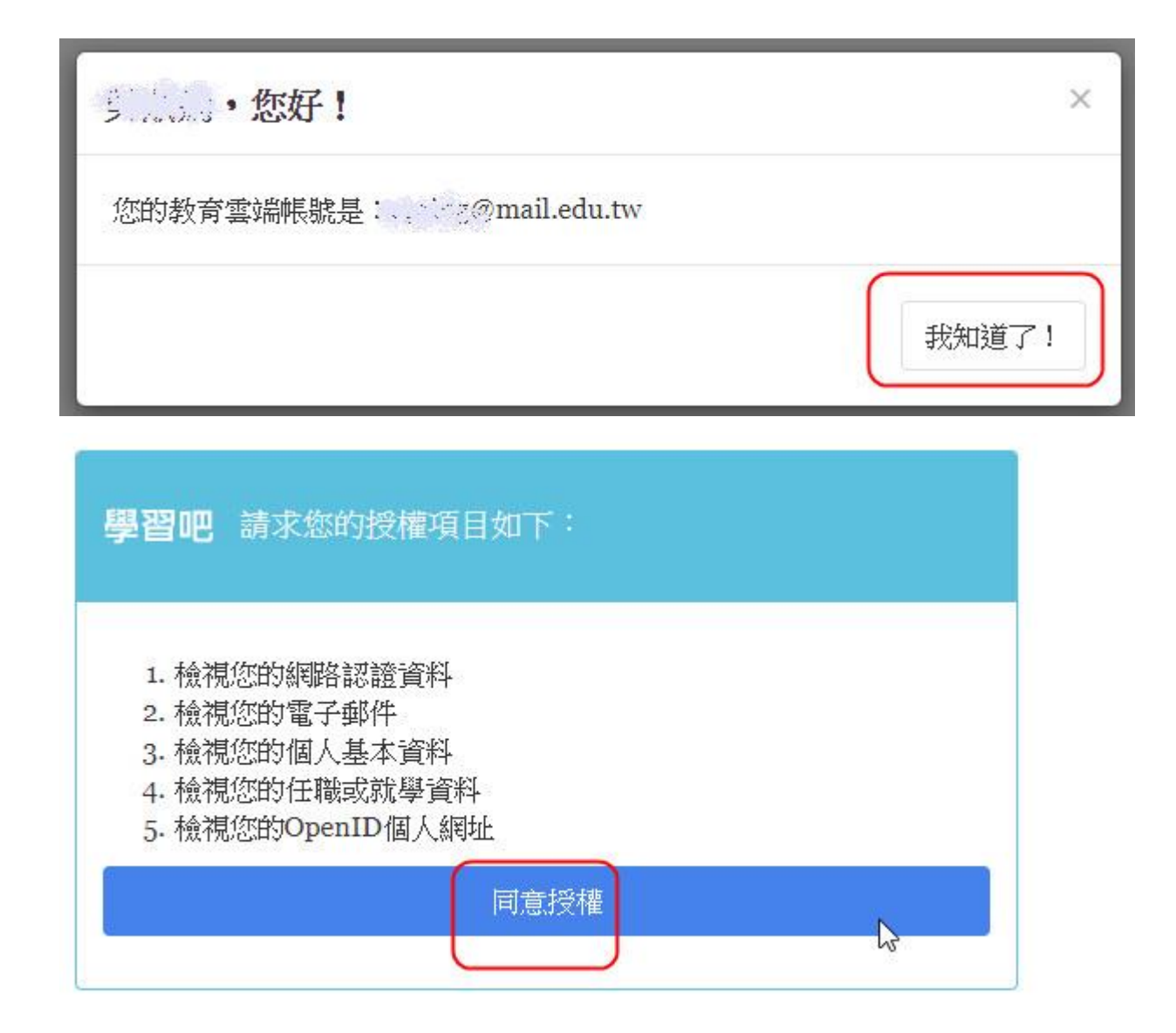

#### 登入學習吧了!如果老師有給你邀請碼!右上角可以看到你的姓名,可點選左側「我

的課程」→按右側加入課程或直接在登入帳號的下方也可以「加入課程」

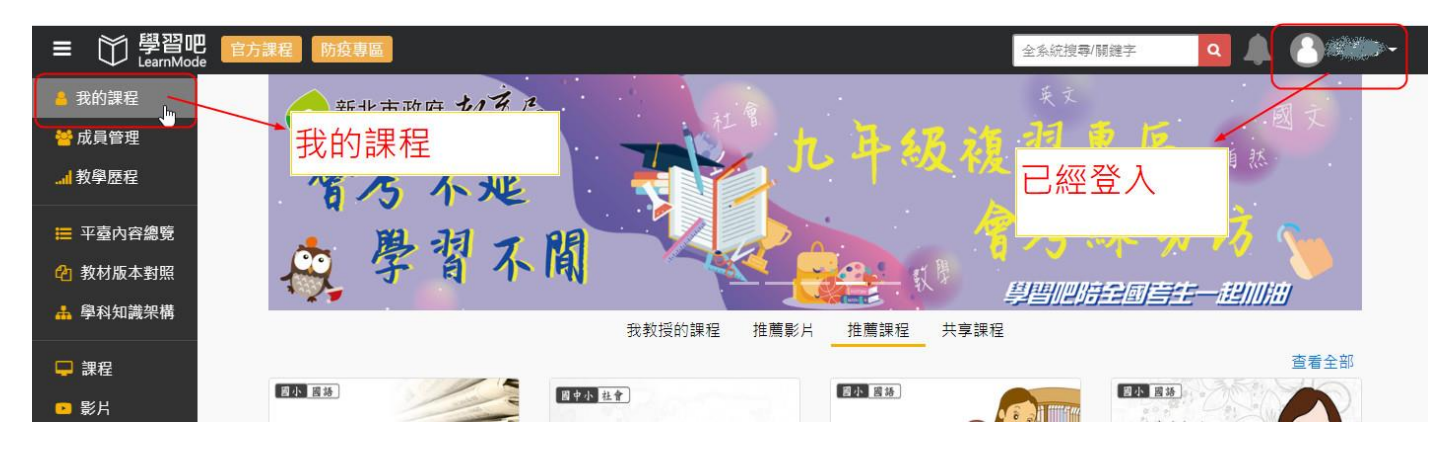

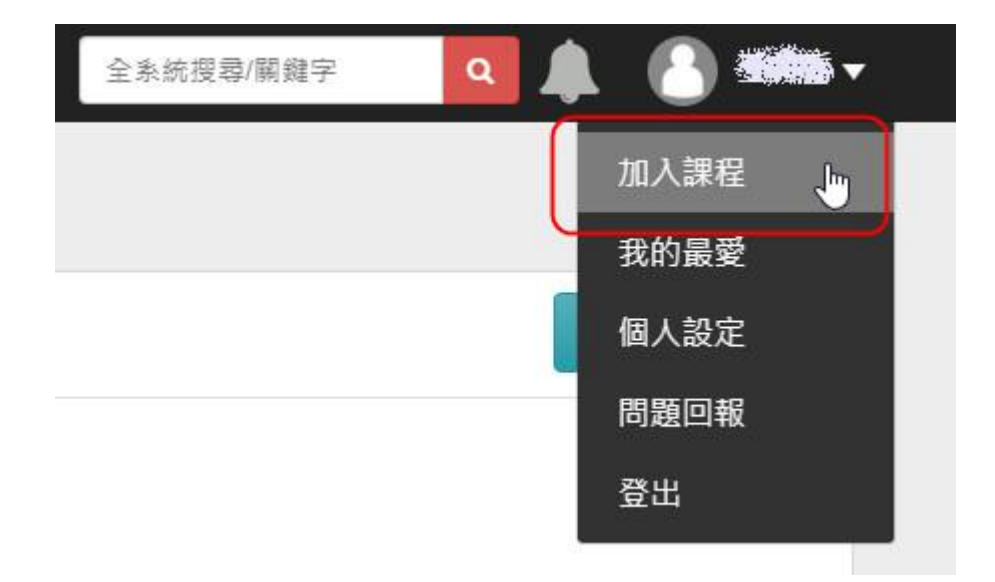

#### 把老師給你的邀請碼打進去,按確定

| -  |    |    |
|----|----|----|
| 01 |    |    |
|    |    |    |
|    | 確認 | 取消 |

### 你已經加入老師為你準備的課堂了,可以隨時上網進行習

| ○ 學習吧 官方課程 防疫專區 LearnMode      |             | 全系統授尋/關鍵字 <b>Q</b> ▲ 3 4                               |
|--------------------------------|-------------|--------------------------------------------------------|
| 首頁 / 我的課程 / 忠義301課堂            |             |                                                        |
|                                | 忠義301課堂<br> | 通出課程 課程資訊                                              |
| <b>課程大綱</b><br>我覺得這課程真讚,快來看看吧~ |             | 開注数0     課程数1     調注数師                                 |
|                                | 閱讀完整內容      | 標籤                                                     |
| 課程章節與素材                        |             | 四小 本函語言 外國語言 數學<br>自然科學 社會科學 整新與人文<br>科技與電腦 综合活動 健康與還育 |
| 章節 1. 國語閱讀課                    |             | 原住民語 國語 生活 社會 自然                                       |
| 章前 2. 國語第三課                    |             |                                                        |
| (3) 章節 3. 國語第五課                |             |                                                        |

點入每個章節都有老師為你準備的學習內容喔!

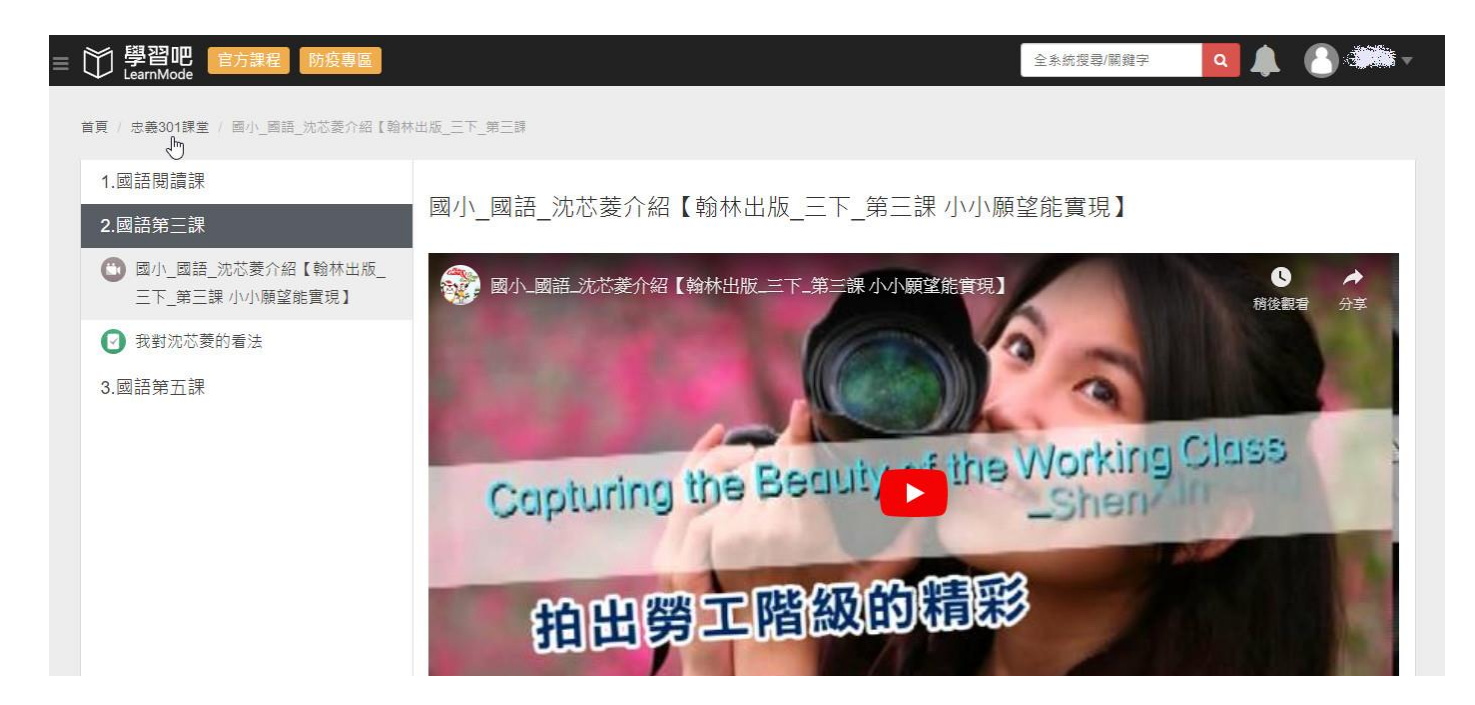

#### 老師也會在裡頭安排小作業要你做,比如:下圖中老師要你寫一下沈芯菱的感想

| 首員 / 忠義301課堂 / 我對沈芯愛的看法                                                      |                                                            |                                                  |
|------------------------------------------------------------------------------|------------------------------------------------------------|--------------------------------------------------|
| 1.國語閱讀課                                                                      | 忠義301課堂                                                    |                                                  |
| <ol> <li>2.國語第三課</li> <li>國小_國語_沈芯菱介紹【翰林出版_<br/>三下 第三課 小小師 2 能會現】</li> </ol> | 我對沈芯菱的看法                                                   | 作業日期: 2020年04月01日08:51 開始<br>2020年04月30日08:51 結束 |
| <ul><li>☑ 我對沈芯菱的看法</li></ul>                                                 | 作業說明:請各位小朋友讀完這一課之後,寫下你對沈芯菱的看法                              |                                                  |
| 3.國語第五課                                                                      | 我的作業 (請編輯作業內容或以檔案繳交)                                       |                                                  |
|                                                                              | 作業內容:<br>我覺得沈芯菱是一位很熱情而且有想法的人,她有關懷別<br>的偉大精神,希望我以後也可以。。。。。。 | 人的心,用了自己力量幫助需要幫助的人,我很想學習她 *                      |
|                                                                              | 附加檔案 2                                                     | *                                                |
|                                                                              |                                                            | 暫存作業                                             |

填好老師的作業後,按繳交作業,老師就會收到囉!

線上學習好處是無時無刻只要你有時間就可以自己上網去學習,下次再登入學習吧,

點一下左側的「我的課程」又可以看到自己加入的課,繼續學習

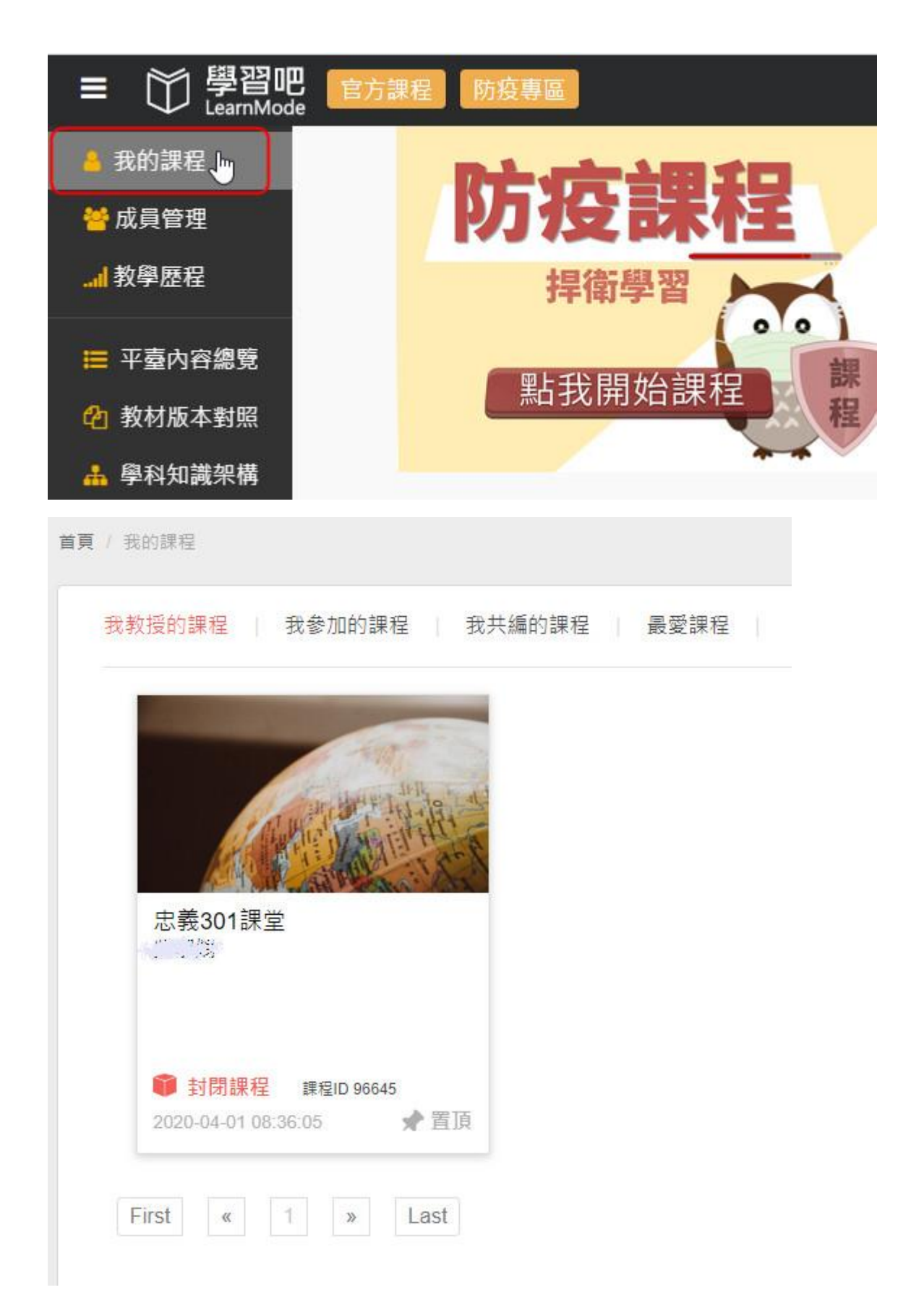

除了加入老師的課程外,在疫情期間,學習吧還有許多一個「防疫專區」裡面有很多公開的課程,你可以在頁面上找到「防疫專區」

| ≡ | 〇〇 學習吧 官方課程 防疫專區 |         |     |     |     |     | 全   | 系統搜尋/關鍵字 | 🍳 🌲 | <u>8</u> |
|---|------------------|---------|-----|-----|-----|-----|-----|----------|-----|----------|
|   | 防疫專區             |         | 一年級 | 二年級 | 三年級 | 四年級 | 五年級 | 六年級      |     |          |
| C | 翰林專區(授權合作)       | 健體      |     | 綜合  |     |     | 藝文  |          |     |          |
|   | ■ 國小課程           |         |     |     |     |     |     |          |     |          |
|   | 2) 國中課程          | 三年級 下學期 |     |     |     |     |     |          |     |          |
|   | 康軒專區 (業者自建)      |         |     |     |     | -   |     |          |     |          |
|   | 🚺 國小課程           | 國語      |     | 數學  |     |     | 自然  |          | 社會  |          |
|   | 21 國中課程          | ŀ       |     |     |     | _   |     |          |     | _        |
|   | 南一專區 ( 業者自建 )    | 健體      |     | 綜合  |     |     | 藝文  |          |     |          |
|   | 🚺 國小課程           |         |     |     |     |     |     |          |     |          |
|   | 21 國中課程          | 四年級 上學期 |     |     |     |     |     |          |     |          |
|   | 縣市東區             |         |     |     |     |     |     |          |     |          |

## 選一下國小→年級→科目,「參加課程」就可以學習了

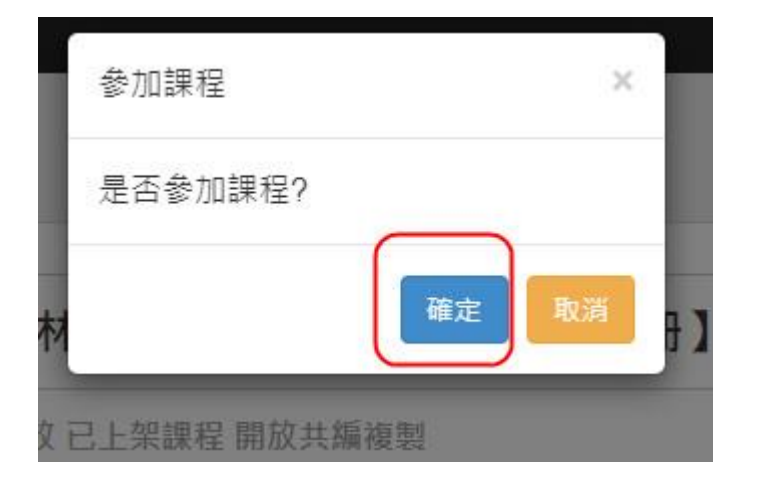

### 這些課程是由各大出版商提供的,內容十分合適且完整

| 〇〇 學習吧 官方課程 防疫專區                                        |                                   | 全系統授尋/關鍵字 • • • • • • • • • • • • • • • • • • •  |
|---------------------------------------------------------|-----------------------------------|--------------------------------------------------|
| <b>首頁</b> / (108學年)翰林版一國小國語【三下/第六冊】版                    |                                   |                                                  |
| 103株年度 國小                                               | (108學年)翰林版—國小國語【三下 / 第六冊】版本課程     | 2 退出課程                                           |
|                                                         | 課程屬性: 쯓 開放 已上架課程 開放共編複製           | <b>夏</b> 複製課程                                    |
|                                                         |                                   | 課程資訊                                             |
| 読★「生へ」論判<br>這是搭配翰林版→國小國語【三下/第六<br>LearnMode學習吧同仁依照教科書目交 | (冊】的共享課程,<br>,將學習吧平臺上相關的資源收錄進此課程, | 【学習吧編載部】Tim<br>開注数 492<br>課程数 200<br><b>開注数師</b> |
|                                                         | 閱讀完整內容                            | 熱愛教育,一同為孩子的未來盡份心力                                |
| 課程章節與素材                                                 |                                   | 標籤                                               |
| 章節 1.【第一課】聖桑和動物                                         | 7狂歡節                              | 国小下学明本国語言館林・国小国語                                 |
| 章節 2.【第二課】發現微生物                                         | 的人                                | 四副 二个 和外山版即来放切列相公司<br>108下 108學年度 版本課程           |

所以,除了老師的課堂外,我又加入了其他的課

| = 節 學習吧 官方課程 防疫專區                                                                                                    |                                                                                                    | 全系統授尋/關鍵字 Q | 🜲 🙆 🕬 🕷 🖌 |
|----------------------------------------------------------------------------------------------------|----------------------------------------------------------------------------------------------------|-------------|-----------|
| 首頁 / 我的課程                                                                                                    |                                                                                                    |             |           |
| 我教授的課程 我参加的課程 我共編                                                                                                    | m的課程 最愛課程                                                                                              |             | + 加入課程    |
| 1088年4800<br>全部 地区<br>1088年7日<br>1088年7日<br>1088年7月<br>1088年7月<br>1088年7月<br>1088年7月<br>1088年7月<br>1088年7月<br>1088年7月<br>1088年7月<br>1088年7月<br>1088年7月<br>1088年7月<br>1088年7月<br>1088年7月<br>1088年7月<br>1088年7月<br>1088年7月<br>1088年7月<br>1088年7月<br>10 |                                                                                                    |             |           |
| (108學年)翰林版一國小國語<br>【三下 / 第六冊】版本課程<br>【學習吧編輯部】Tim                                                                                                    | 忠義301課堂                                                                                                |             |           |
| <ul> <li>☞ 開放課程 課型D 69798</li> <li>2020-01-13 10:53:21 ★ 置頂</li> </ul>                                                                                                    | <ul> <li>         • 封閉課程         課短ID 96645         2020-04-01 08:36:05          ★ 置頂      </li> </ul> | l∕3         |           |

#### 自學也可以很充實的

| ■ 節 學習吧 官方課程 防疫專區             |                           | 全系統搜尋/關鍵字   | ۹ 🌲            | 8         |  |
|-------------------------------|---------------------------|-------------|----------------|-----------|--|
| 首頁 / (108學年)翰林版—國小國語【三下/第六冊】# | 反:/ 心智圖                   |             |                |           |  |
| 1.【第一課】聖桑和動物狂歡節               | 心智圖                       |             |                |           |  |
| 😥 課文音檔                        |                           |             |                |           |  |
| ◎ 心智圖                         | □ ク 会 → 页: 1/1 - + 自動編放 ↔ |             | 53             | 🖶 🖬 📏     |  |
| ✔ 課文朗讀                        |                           |             |                |           |  |
| ● 單元卷                         |                           |             |                |           |  |
| 2.【第二課】發現微生物的人                |                           |             |                |           |  |
| 3.【第三課】小小願望能實現                |                           |             |                |           |  |
| 4.【第四課】用膝蓋跳舞的女孩               |                           |             |                |           |  |
| 5.統整活動一                       |                           |             | 米爾・聖桑          |           |  |
| 6.【第五課】一件外套                   |                           | → 人物介紹 · 喜讀 | 軟環遊世界<br>學的音樂家 |           |  |
| 7.【第六課】 風雨交加的夜晚               | 聖桑和動物狂歡節                  |             | 动物不要你们》        | 山有        |  |
| 8.【第七課】 謝謝                    | 和動物一起狂歡一個認識               | →作品内容  各    | 重動物的樂音         |           |  |
| 9.統整活動二                       |                           |             |                | $\square$ |  |
| 10 閱讀丝園— 謝謝+₩公                |                           |             |                | S )       |  |

除了教學內容也有小測驗,可以即時了解自己學習的成效

#### ≡ ◯ 學習吧 官方課程 防疫専區

首頁 / (108學年)翰林版-國小國語【三下/第六冊】/ 里元卷

| 1.【第一課】聖桑和動物狂歡節   |
|-------------------|
| 😡 課文音權            |
|                   |
| 建立的 語             |
| 🥥 單元卷             |
| 2.【第二課】發現微生物的人    |
| 3.【第三課】小小願望能實現    |
| 4.【第四課】用膝蓋跳舞的女孩   |
| 5.統整活動一           |
| 6.【第五課】一件外套       |
| 7.【第六課】 風雨交加的夜晚   |
| 8.【第七課】 謝謝        |
| 9.統整活動二           |
| 10.閱讀樂園一 謝謝土地公    |
| 11.【第八課】 性急的農夫    |
| 12.【第九課】 猴子的數學    |
| 13.【第十課】笨鵝阿皮      |
| 14.【第十一課】 飛行員和小王子 |

| 單元卷                         |
|-----------------------------|
| 試卷類型:重複型測驗                  |
| 試卷開放測驗日期:無限制                |
| 1.                          |
| 1. 哪第一一組足「」中產的整字》,注象音:相關同意? |
| ①「獅」子*/老*:「師」               |
| ②「桑」葉之二温:「柔」                |
| ③「尋」找*:/「群」體*               |
| ④「萬」物《/「遇」見》                |
| [單][配分: 10]                 |
| 1. 0 2. 0 3. 0 4. 0         |